# **CLEARANCE INSTRUCTIONS**

Only **NEW** volunteers need to complete the clearance process! Forms and instructions can be found on our webpage: <u>https://landiscenter.lafayette.edu/clearances/</u> Volunteer clearances are valid for five years.

Complete the clearances at a location with a PRINTER so you can easily print the receipt and results!

## Child Abuse Clearance:

This process takes up to 14 days to complete, so begin this clearance immediately!

- Visit: https://www.compass.state.pa.us/cwis/public/home
- Click on "Create Individual Account"
- Click *Next*
- Create your own Keystone ID

#### • Please remember your username and password so you can get back in!

- Answer all the questions then click on *Finish*
- Check your email for the temporary password
- Log back into: https://www.compass.state.pa.us/cwis/public/home
- Click on Individual Login
- Access my clearances
- Scroll to bottom, click *Continue*
- Enter the username you created & paste the password from your email
- Choose security questions to verify your account
- Answer the Security Questions you just chose, then click next
- Pick private device or public depending on your situation
- Change the password (you must remember your NEW password) then click submit
- Close Window
- Enter your username & new password
- If you are on a public computer you will have to answer the security questions to verify your account AGAIN
- Click on "I have read" then Next
- Scroll to the bottom Click Continue
- Create Clearance Application
- Scroll down and click on Begin
- Application Purpose Volunteer
  - Volunteer Category = Other
  - Agency Name = Lafayette College
- Scroll down and click Next
- Add your Gender
- Social Security Question = NO
- Nicknames = NO
- Click on Next

- Enter your address
- Mailing Address Question = YES
- Certificate Delivery Method Question = NO
- Next
- Enter any previous addresses then click next
- Add your household members (you must enter a parent/guardian) then click next
- Scroll to bottom and click next
- eSignature = No Then check the box, sign your name in the signature, click Next
- Application Payment = **NO**
- Click Next
- This clearance takes between 1-14 days to process
- You will receive an email that your application has been updated with results
- When you receive the email, where there is a hyperlink Please Click Here Click on that
- Individual Log in
- Access my Clearances
- Scroll down Click Continue
- Enter your Username & Password
- Scroll down to e-Clearance ID (Green Bar) to view the results, Click Here
- Open, then click OK
- Print Certificate
- NOTE: Please save this certificate for yourself as a PDF somewhere on your computer so you have it in the future.
- Log Out

#### PA Criminal History Background Check:

- Visit: <u>https://epatch.pa.gov/home</u>
- Click on "New record check volunteers only"
- Accept the statement at the bottom
- Volunteer Organization Name is Lafayette College
- Insert the following: then click NEXT
  - o First Name
  - o Last Name
  - $\circ$  Address
  - o City
  - $\circ$  State
  - o Zip
  - o Phone Number
- Click on *Proceed*
- Enter First Name, Last Name, and DOB only
- Click on *Enter this Request*
- THE SAME SCREEN WILL COME UP
- Enter First Name, Last Name, and DOB only
- This time click on **FINISHED**
- Submit
- Click on the Control #
  - Note: Should you ever need to get this certificate out of the system in the future you will need to know the date of the request and the control number.

- Click on *Certification Form*
- Click OK
- Now print your certificate and/or save as PDF to email to Landis

• NOTE: Please save this certificate for yourself as a PDF somewhere on your computer so you have it in the future.

### Fingerprinting (Federal Criminal History Check):

\*If you have lived in Pennsylvania for 10 years, you do NOT need to complete fingerprinting! You will submit a *Disclosure Statement Application* (print from Landis Clearance page) when you submit your other clearances to the Landis Center for Community Engagement.

You must follow the below instructions to **pre-register** with IdentoGo *before* making an appointment to be fingerprinted: <u>https://uenroll.identogo.com/</u>

- Enter Service Code 1KG6ZJ (DHS Volunteer) then click on GO
- Choose: Schedule or Manage Appointment
- Complete all the required information
  - IMPORTANT- enter your legal name exactly as it is on the identifying document (i.e. driver's license, passport) you will bring with you to be fingerprinted
- Complete the information in the **EMPLOYER** section as follows:
  - Lafayette College
    17 Cattell Street
    - Easton, PA 18042
- Answer Citizenship Questions
- Answer Personal Questions; Answer NO to Authorization Code for Payment
- Answer Personal Info and Address
  - Mailing address is your Campus PO Box
- Documents: Select the Identifying Document you will bring with you to your finger appointment
- Location: Type SP-Lafayette and click Search
  - This location should pop up: IdentoGo Easton, 18042-7640
    - Click Next

• Check "Walk-In" (IMPORTANT: We do **not** take walk-ins for fingerprinting; this is just for registration purposes)

 $\circ \ \ \text{Click Submit}$ 

 $\circ~$  You MUST print this form out and bring it to your sign up genius appointment with Becky Kaine, along with your government issued ID.

• Sign up genius links for fingerprinting appointments can be found on our webpage: <u>https://landiscenter.lafayette.edu/clearances/</u>

### Mandated Reporter Form:

Print the Mandated Reporter form out from the Landis clearance webpage, read, sign and complete all fields before submitting.

## Volunteer Guidelines & Waiver:

Complete and submit the Landis Volunteer Guidelines and Waiver of Liability Google Form online.

• Visit <u>https://landiscenter.lafayette.edu/clearances/</u>

### **Clearance Submission:**

Complete clearances consist of the following:

- Background Check
- Child Abuse
- Mandated Reporter form
- Fingerprint Pre-Registration from IdentoGo/Fingerprint results
- Volunteer Guidelines & Waiver Google Form

Once you have completed each of the above clearances required you may either email them to <u>landisclearances.group@lafayette.edu</u> or submit hardcopies to the Landis Center at Feather House, 17 Cattell Street. Please submit all clearances together.

• Email a PDF of each clearance to landisclearances.group@lafayette.edu

OR

• Print out and submit them to Landis Center for Community Engagement on the 3<sup>rd</sup>floor of Feather House: 17 Cattell Street.